# SPA8000电话适配器的基本和高级可选设置

## 目标

可选设置用于增强和修改WAN连接的性能。广域网(WAN)是由多个小型网络组成的网络。最著名的WAN是Internet。为了访问Internet,需要使用名为Internet服务提供商(ISP)的组织。可以修改的一些设置是DNS服务器、NTP服务器、DNS设置和一些DHCP设置。域名服务 (DNS)服务器是存储域名记录并与IP地址匹配的服务器。DNS将域名转换为IP地址。网络时间协议(NTP)旨在同步计算机网络上的时间。本文介绍SPA8000的基本和高级可选设置。

**注意:**如果要配置WAN的其他功能,请按照文章中所述的步骤操作:*SPA8000模拟电话适配* 器的基本和高级以太网点对点(PPPoE)设置和SPA8000模拟电话适配器的静态IP设置。

# 适用设备

·SPA8000

## 软件版本

•6.1.12

### 可选设置配置

#### 基本可选设置

步骤1.以管理员身份登录Web配置实用程序,然后选择**Basic > Network > WAN Status**。基本 WAN*状态页*面打开:

| Network                   | Voice            |                       |                                             |
|---------------------------|------------------|-----------------------|---------------------------------------------|
| Status Wan Status         |                  |                       | Trunk Status<br>User Login basic   advanced |
| Internet Connection Setti | ngs              |                       |                                             |
| Connection Type:          | Static IP 📼      |                       |                                             |
| Static IP Settings        |                  |                       |                                             |
| Static IP:                | 192.168.0.1      | NetMask:              | 255.255.255.0                               |
| Gateway:                  | 192.168.75.1     |                       |                                             |
| PPPoE Settings            |                  |                       |                                             |
| PPPOE Login Name:         |                  | PPPOE Login Password: |                                             |
| Optional Settings         |                  |                       |                                             |
| HostName:                 | SPA8000          | Domain:               | example.com                                 |
| Primary DNS:              | 4.2.2.2          | Secondary DNS:        | 192.168.75.1                                |
| DNS Query Mode:           | Parallel 💌       |                       |                                             |
|                           | Undo All Changes | Submit All Changes    |                                             |

在Optional Settings区域下:

步骤2.在Host Name字段中输入设备的主机名。主机名是用户分配的名称,用于标识网络中的 设备。

步骤3.在Domain字段中输入网络域名。域名指定由DNS匹配到IP地址的字母数字字符串。

步骤4.在主DNS字段中输入主域名系统(DNS)服务器地址。主DNS服务器是首先发送DNS查询 以与IP地址匹配的服务器。

步骤5.(可选)在Secondary DNS字段中输入辅助DNS。如果主DNS出现问题,辅助DNS将 是下一个用于域名请求的DNS。

步骤6.从DNS Query Mode下拉列表中选择DNS查询模式。DNS查询是主机发送到DNS服务器 以查找域名信息并为其查找IP地址的消息。

·并行 — 设备同时向所有DNS服务器发送相同的DNS查找请求。

·顺序 — 设备连续向所有DNS服务器发送DNS查找请求。

步骤7.单击"提**交所有更改**"以保存配置。

#### 高级可选设置

步骤1.以管理员身份登录Web配置实用程序,然后选择**Advanced > Network > WAN Status**。 "WAN*状态"*页打开:

| Network                    | Voice        |            |                       |               |                                 |
|----------------------------|--------------|------------|-----------------------|---------------|---------------------------------|
| Status Wan Status Lar      | Status Appli | cation     |                       | User Looin    | Trunk Statu<br>basic I advanced |
| Internet Connection Settin | igs          |            |                       |               |                                 |
| Connection Type:           | Static IP    |            |                       |               |                                 |
| Static IP Settings         |              |            |                       |               |                                 |
| Static IP:                 | 192.168.0.1  |            | NetMask:              | 255.255.255.0 | )                               |
| Gateway:                   | 192.168.75.1 |            |                       |               |                                 |
| PPPoE Settings             |              |            |                       |               |                                 |
| PPPOE Login Name:          |              |            | PPPOE Login Password: |               |                                 |
| PPPOE Service Name:        |              |            |                       |               |                                 |
| Optional Settings          |              |            |                       |               |                                 |
| HostName:                  | SPA8000      |            | Domain:               | example.com   |                                 |
| Primary DNS:               | 4.2.2.2      |            | Secondary DNS:        | 192.168.75.1  |                                 |
| DNS Server Order:          | Manual       | -          | DNS Query Mode:       | Parallel      |                                 |
| Primary NTP Server:        | 135.11.11.11 |            | Secondary NTP Server: | 135.15.15.15  |                                 |
| DHCP IP Revalidate Timer:  | 15 Minu      | ites       |                       |               |                                 |
| MAC Clone Settings         |              |            |                       |               |                                 |
| Enable MAC Clone Service:  | no 💌         |            | Cloned MAC Address:   |               |                                 |
| Remote Management          |              |            |                       |               |                                 |
| Enable WAN Web Server:     | yes 💌        |            | WAN Web Server Port:  | 80            |                                 |
| VLAN Settings              |              |            |                       |               |                                 |
| Enable VLAN:               | no 💌         |            | VLAN ID:              | 1 [0x0        | 00-0xFFF]                       |
|                            | Undo Al      | II Changes | Submit All Changes    |               |                                 |

在Optional Settings区域下:

步骤2.在Host Name字段中输入设备的主机名。主机名是用户分配的名称,用于标识网络中的 设备。

步骤3.在Domain字段中输入网络域名。域名指定由DNS匹配到IP地址的字母数字字符串。

步骤4.在主DNS字段中输入主域名系统(DNS)服务器地址。主DNS服务器是首先发送DNS查询 以与IP地址匹配的服务器。 步骤5.(可选)在Secondary DNS字段中输入辅助DNS。如果主DNS出现问题,辅助DNS将 是下一个用于域名请求的DNS。

步骤6.从DNS Server Order下拉列表中选择DNS服务器顺序。可能的值为:

·手动 — 手动选择IP地址。无需查看DHCP提供的DNS表。

·手动/ DHCP — 手动选择IP地址,以防设备无法手动分配IP地址,设备分配DNS服务器IP地 址,该地址在DHCP提供的DNS服务器表中。

·DHCP/Manual — 选择DHCP提供的DNS服务器表中的DNS服务器IP地址。如果无法通过 DHCP分配,则手动选择IP地址。

步骤7.从DNS Query Mode下拉列表中选择DNS查询模式。DNS查询是主机发送到DNS服务器 以查找域名信息并为其查找IP地址的消息。

·并行 — 设备同时向所有DNS服务器发送相同的DNS查找请求。

·顺序 — 设备连续向所有DNS服务器发送DNS查找请求。

步骤8.在主NTP服务器字段中输入主网络时间协议(NTP)服务器IP地址。NTP旨在同步计算机 网络上的时间。

步骤9.(可选)如果主NTP服务器出现任何问题,请在Secondary NTP Server字段中输入辅助NTP服务器IP地址。辅助NTP服务器可用于同步计算机网络上的时间。

步骤10.在DHCP IP re-validate Timer字段中,输入DHCP重新验证的时间(以分钟为单位)。 这是SPA重新验证DHCP给定的IP地址的间隔。

步骤11.单击"提**交所有更改**"以保存配置。